## วิธีใช้งานระบบจองเครื่องมือวิทยาศาสตร์ออนไลน์ สำหรับนักศึกษาและบุคลากร

## (Online Scientific Instruments Reservation)

- เข้าหน้าเว็บไซต์ intranet : https://mb-intranet.mahidol.ac.th/th/ เลือก Reservation Instruments ตามภาพที่ 1
- ล็อกอินบัญชีผู้ใช้งานเพื่อทำการจองเครื่องมือวิทยาศาสตร์ตามภาพที่ 2 สามารถกดจองเครื่องมือแต่ละชนิด ตามช่วงเวลาได้ โดยระบบจะแสดงเครื่องมือที่ยังว่างอยู่และที่ถูกจองเรียบร้อยแล้ว

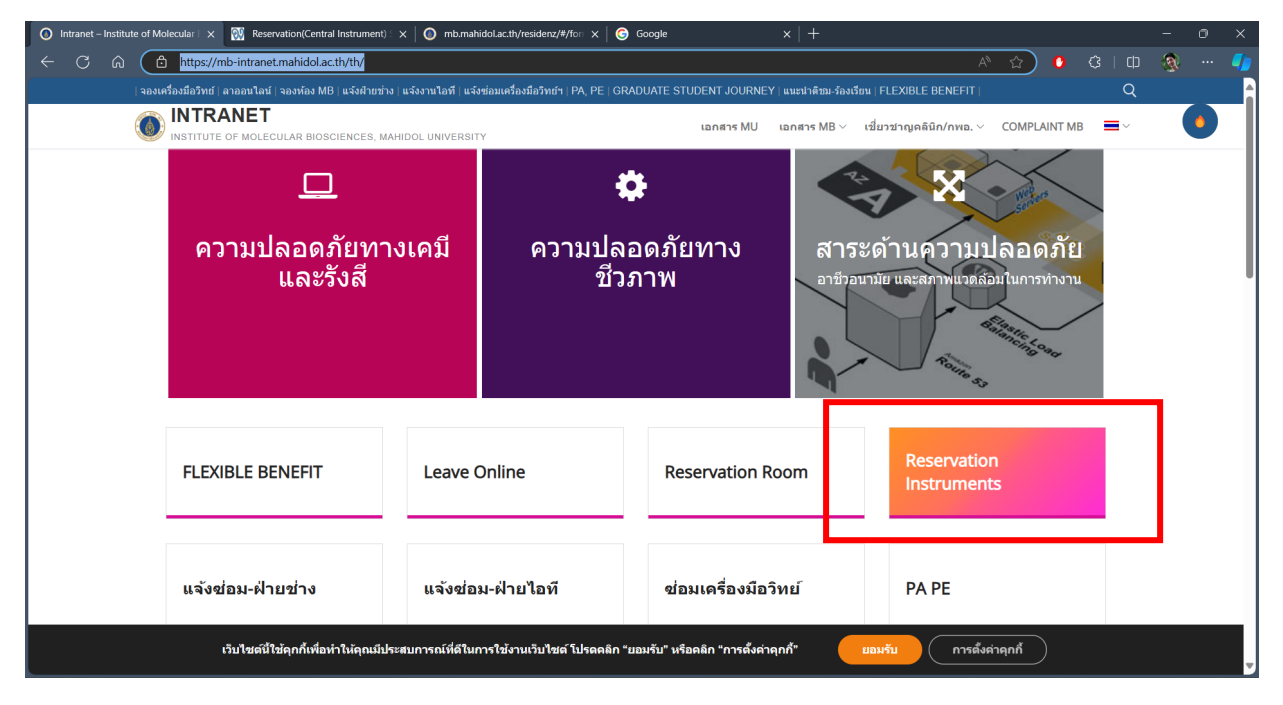

## ภาพที่ 1 https://mb-intranet.mahidol.ac.th/th/

| Intranet – Institute of Molecular X Reservation(Central Instrument) X                                            |                                                                                                    |                                                                                                    |                                                                                              |
|----------------------------------------------------------------------------------------------------|----------------------------------------------------------------------------------------------------|----------------------------------------------------------------------------------------------------|----------------------------------------------------------------------------------------------|
| $\leftarrow$ C $\widehat{\mbox{ C}}$ S Not secure   https://mb.intranet.mahidol.ac.t                             | h/Central_instrument/modules/mrbs/day.php?day=07&month=03&year=2                                                                                             | 2024 AN 🔂 🕚                                                                                                    | ଓ 🗘 🚳 🚥 🌗                                                                                    |
| COINTRANET Home Login/I                                                                                          | .ogout MB-Intranet                                                                                                    | Search here Go                                                                                                    | ĵ                                                                                            |
| Login<br>Username:<br>Your Username<br>Password:<br>Your Password<br>Remember me<br>User Login<br>Lost Password? | Intranet-MB<br>Online Scientific Instruments Reservation                                                                                                    | 7 ∨ [Mar ∨] 2024 ∨ [golo] Help . Search.                                                                                                    |                                                                                              |
| Register now!                                                                                                    | teas<br>01. Centrifuges (7) ✓ Change<br>Thursday 07 Ma                                                                                                    | March 2024  April 2024    Mon Tue Wed Thu Fri Satl Sun  Mon Tue Wed Thu Fri Satl Sun  Mon Tue Wed Thu Fri Satl Sun    1  2  3  2  3  4  5  6    4  5  6  7  9  10  8  9  10  18  19  20  2  19  20  19  20  2  20  19  20  2  22  22  24  25  26  27  2  20  24  22  23  24  25  26  27  28  30  30  30  30  30  30  30  30  30  30  30  30  30  30  30  30  30  30  30  30  30  30  30  30  30  30  30  30  30  30  30  30  30  30  30  30  30  30  30  30  30  30  30  30                                                                                                    | un<br>7<br>4<br>1<br>18                                                                      |
|                                                                                                    | Set Co To Day Before  Go To Todag    (S15R Beckman  Hettich U320<br>Lowspeed (1)  Hettich U320R<br>Lowspeed (1)  Hettich U320R<br>Refrig Hitachi(1)    00:00 | Out of service  Out of service  Out of | >><br>0<br>0<br>0<br>0<br>0<br>0<br>0<br>0<br>0<br>0<br>0<br>0<br>0<br>0<br>0<br>0<br>0<br>0 |

ภาพที่ 2 ระบบจองเครื่องมือวิทยาศาสตร์ออนไลน์

จัดทำโดย นายสุจิต วัชโรทัย นักวิชาการคอมพิวเตอร์ โทร. 1130